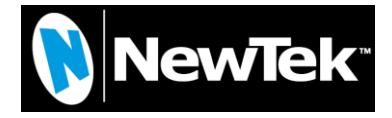

## Connect Spark: NC1S-HDMI-3G

# **USER MANUAL**

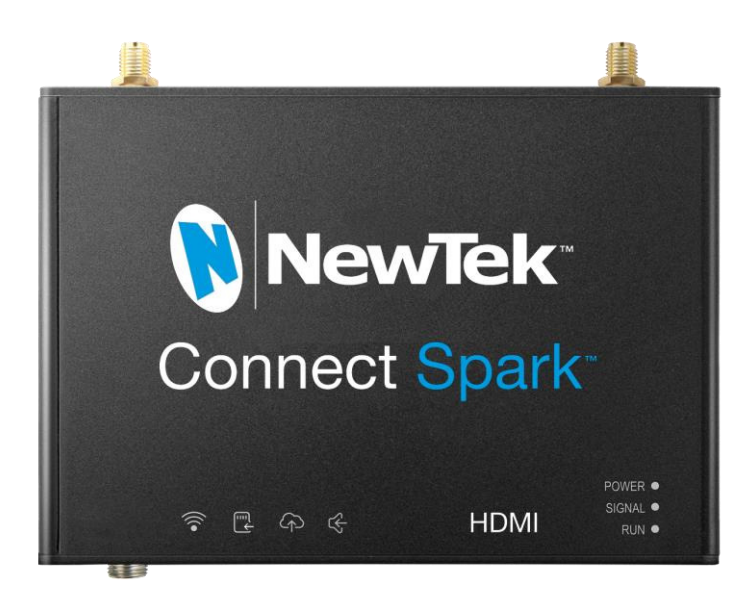

# About our user manual

Thank you for purchasing NewTek<sup>™</sup> NC1S-HDMI-3G WIFI video encoder. Before install NC1S-HDMI-3G video encoder, please read this user manual carefully. Please strictly to follow our manual to install and use our encoder, or install and use under guiding by professional person, to protect your body safety and to avoid the encoder damage from physical and electrical. The encoder may be damaged if incorrect electrical connection or the physical installation, even threaten the operator safety.

# Copyright

#### © 2017 NewTek, Inc.

This manual is protected by international copyright laws. Any of the contents of this manual can not in any form or manner (electronic or mechanical) copy, distribute, translate or disseminate, including any information storage and retrieval photocopying, recording, or stored in systems without NewTek, Inc. prior written permission.

# Trademark

NewTek is registered trademark of NewTek, Inc.

## Manual

| 1 | PAC                                                                | KING LIST错误!未定义书签。                                                                                                    |                                                  |
|---|--------------------------------------------------------------------|----------------------------------------------------------------------------------------------------|--------------------------------------------------|
| 2 | DEV                                                                | ICE INTERFACES错误!未定义书签。                                                                                                    |                                                  |
| 3 | DEV                                                                | ICE CONNECTION                                                                                                    | 1                                                |
|   | 3.1                                                                | CONNECT VIDEO SIGNAL                                                                                                    | 1                                                |
|   | 3.2                                                                | CONNECT INTERNET                                                                                                    | 1                                                |
|   | 3.3                                                                | CONNECT ANALOG AUDIO INPUT/OUTPUT (OPTION)                                                                                                    | 1                                                |
|   | 3.4                                                                | CONNECT THE POWER ADAPTER                                                                                                    | 1                                                |
| 4 | LED                                                                | INDICATOR DESCRIPTIONS                                                                                                    | 2                                                |
|   |                                                                    |                                                                                                    |                                                  |
| 5 | DEV                                                                | ICE CONFIGURATION AND MANAGEMENT                                                                                                    | 3                                                |
| 5 | <b>DEV</b><br>5.1                                                  | FACTORY DEFAULT IP ADDRESS                                                                                                    | <b>3</b><br>3                                    |
| 5 | <b>DEV</b><br>5.1<br>5.2                                           | ICE CONFIGURATION AND MANAGEMENT<br>Factory default IP address<br>Log in management interface via WEB browser                                                                                                    | <b>3</b><br>3<br>3                               |
| 5 | <b>DEV</b><br>5.1<br>5.2<br>5.3                                    | ICE CONFIGURATION AND MANAGEMENT<br>Factory default IP address<br>Log in management interface via WEB browser<br>Device working status                                                                                                    | <b>3</b><br>3<br>4                               |
| 5 | DEV<br>5.1<br>5.2<br>5.3<br>5.4                                    | ICE CONFIGURATION AND MANAGEMENT<br>FACTORY DEFAULT IP ADDRESS<br>LOG IN MANAGEMENT INTERFACE VIA WEB BROWSER<br>DEVICE WORKING STATUS<br>AUDIO SIGNAL SOURCE OPTION                                                                                                    | <b>3</b><br>3<br>4<br>5                          |
| 5 | <b>DEV</b><br>5.1<br>5.2<br>5.3<br>5.4<br>5.5                      | ICE CONFIGURATION AND MANAGEMENT<br>FACTORY DEFAULT IP ADDRESS<br>LOG IN MANAGEMENT INTERFACE VIA WEB BROWSER<br>DEVICE WORKING STATUS<br>AUDIO SIGNAL SOURCE OPTION<br>DECODER/VIDEO DECODER SOFTWARE CONNECT THE ENCODER                                                                                           | <b>3</b><br>3<br>4<br>5<br>7                     |
| 5 | DEV<br>5.1<br>5.2<br>5.3<br>5.4<br>5.5<br>5.6                      | ICE CONFIGURATION AND MANAGEMENT<br>FACTORY DEFAULT IP ADDRESS<br>LOG IN MANAGEMENT INTERFACE VIA WEB BROWSER<br>DEVICE WORKING STATUS<br>AUDIO SIGNAL SOURCE OPTION<br>DECODER/VIDEO DECODER SOFTWARE CONNECT THE ENCODER<br>RESTORE FACTORY SETTINGS                                                               | <b>3</b><br>3<br>4<br>5<br>7<br>8                |
| 5 | DEV<br>5.1<br>5.2<br>5.3<br>5.4<br>5.5<br>5.6<br>5.7               | ICE CONFIGURATION AND MANAGEMENT<br>FACTORY DEFAULT IP ADDRESS<br>LOG IN MANAGEMENT INTERFACE VIA WEB BROWSER<br>DEVICE WORKING STATUS<br>AUDIO SIGNAL SOURCE OPTION<br>DECODER/VIDEO DECODER SOFTWARE CONNECT THE ENCODER<br>RESTORE FACTORY SETTINGS<br>FIRMWARE UPGRADING                                         | <b>3</b><br>3<br>4<br>5<br>7<br>8<br>8           |
| 5 | DEV<br>5.1<br>5.2<br>5.3<br>5.4<br>5.5<br>5.6<br>5.7<br>5.8        | ICE CONFIGURATION AND MANAGEMENT<br>FACTORY DEFAULT IP ADDRESS<br>LOG IN MANAGEMENT INTERFACE VIA WEB BROWSER<br>DEVICE WORKING STATUS<br>AUDIO SIGNAL SOURCE OPTION<br>DECODER/VIDEO DECODER SOFTWARE CONNECT THE ENCODER<br>RESTORE FACTORY SETTINGS<br>FIRMWARE UPGRADING<br>NETWORK CONFIGURATION                | <b>3</b><br>3<br>4<br>5<br>7<br>8<br>8<br>9      |
| 5 | DEV<br>5.1<br>5.2<br>5.3<br>5.4<br>5.5<br>5.6<br>5.7<br>5.8<br>5.9 | ICE CONFIGURATION AND MANAGEMENT<br>FACTORY DEFAULT IP ADDRESS<br>LOG IN MANAGEMENT INTERFACE VIA WEB BROWSER<br>DEVICE WORKING STATUS<br>AUDIO SIGNAL SOURCE OPTION<br>DECODER/VIDEO DECODER SOFTWARE CONNECT THE ENCODER<br>RESTORE FACTORY SETTINGS<br>FIRMWARE UPGRADING<br>NETWORK CONFIGURATION<br>QUICK RESET | <b>3</b><br>3<br>4<br>5<br>7<br>8<br>8<br>9<br>0 |

1

## **1** Device connection

### **1.1** Connect video signal

#### (1) Connect HDMI signal

Connect HDMI signal to corresponding NC1S-HDMI-3G HDMI input port through the corresponding cable from the signal source (such as camera or other HDMI devices).

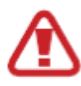

To improve signal quality and ensure the effective transmission distance of HDMI signal, please use high quality HDMI coax. Inferior coax may seriously cause the signal quality, like snow, streaking, smear, blurring, or worse, no signal input.

## **1.2** Connect internet

Connect one end of the network cable to the encoder Ethernet interface. The other end is connected to the network switch, or the computer's Ethernet port.

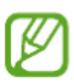

Please note: When using the common network cable directly to the computer's network port, the port should have automatic transfer function. Otherwise, please use a crossover cable to connect.

## **1.3** Connect analog audio input/output (option)

Audio input/output interface is 3.5mm analogy audio.

## 1.4 Connect the power adapter

Using the power adapter (DC12V1A) connect to the main product, after the power is turned on, then the product starts working immediately.

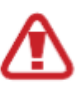

Be sure to use the original power adapter, or compatible with the electrical/mechanical characteristics of device power adapter. Improper power adapter may damage the device, and even endanger the operator safety! When you use a charger for charging, adapter shall be installed near the equipment and shall be easily accessible.

Manufacturer of Power Adapter: Dongguan Xiaoerduo Electronics Co., LTD. Parameters of Power adapter: Input voltage: 100-240VAC 50/60Hz; Output voltage: 12V; Product name: AC/DC Adapter;Model No.: STD-412K-A+

## 2 LED indicator descriptions

| Name  | Color | State     | Descriptions                            |
|-------|-------|-----------|-----------------------------------------|
|       |       |           | the device is start to encode, or       |
|       |       |           | encoder is not start, or restore device |
| RUN   | green | flashing  | to factory settings (and LINK lights    |
|       |       |           | flashing simultaneously)                |
|       |       | off       | device not working properly             |
|       |       | always on | network cable is connected              |
| LINK  | green | flashing  | restore device to factory settings (and |
|       |       |           | LINK lights flashing simultaneously)    |
|       |       | off       | network cable is not connected          |
| POWER | red   | always on | power supply is connected               |
|       |       | off       | power supply is not connected           |

# **3** Device Configuration and Management

### 3.1 Factory default IP address

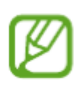

Encoder default IP address is 192.168.1.168, net Mask is 255.255.255.0. You can log in WEB management interface to change the address.

### 3.2 Log in management interface via WEB browser

Before log in NC1S-HDMI-3G Web management interface, please ensure that the following network conditions are connected:

- Your computer is connected with encoder correctly;
- Insure your computer IP address and the IP address of the encoder in same network segment;
- Try using PING and other network testing tools to identify and insure to be communicated with the encoder based on TCP / IP protocol.

After reaching the above conditions, use a Web browser to access the following address:

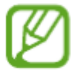

#### http://<device IP address>

For example, if the factory default IP address is 192.168.1.168, then access the following address: <u>http://192.168.1.168</u>, then the authentication dialog box will appears.

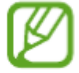

Default log in name is admin, and default password is admin.

| 特卖)               | ×                         |
|-------------------|---------------------------|
| ://192.168.1.168. | The site says:            |
|                   |                           |
|                   |                           |
|                   | 特卖 )<br>://192.168.1.168. |

### **3.3** Device working status

After logging in to the WEB management interface, first appeared the working status in the information page. You can also manually click the WEB management interface of the "**Basic Settings**" menu to appear the status page.

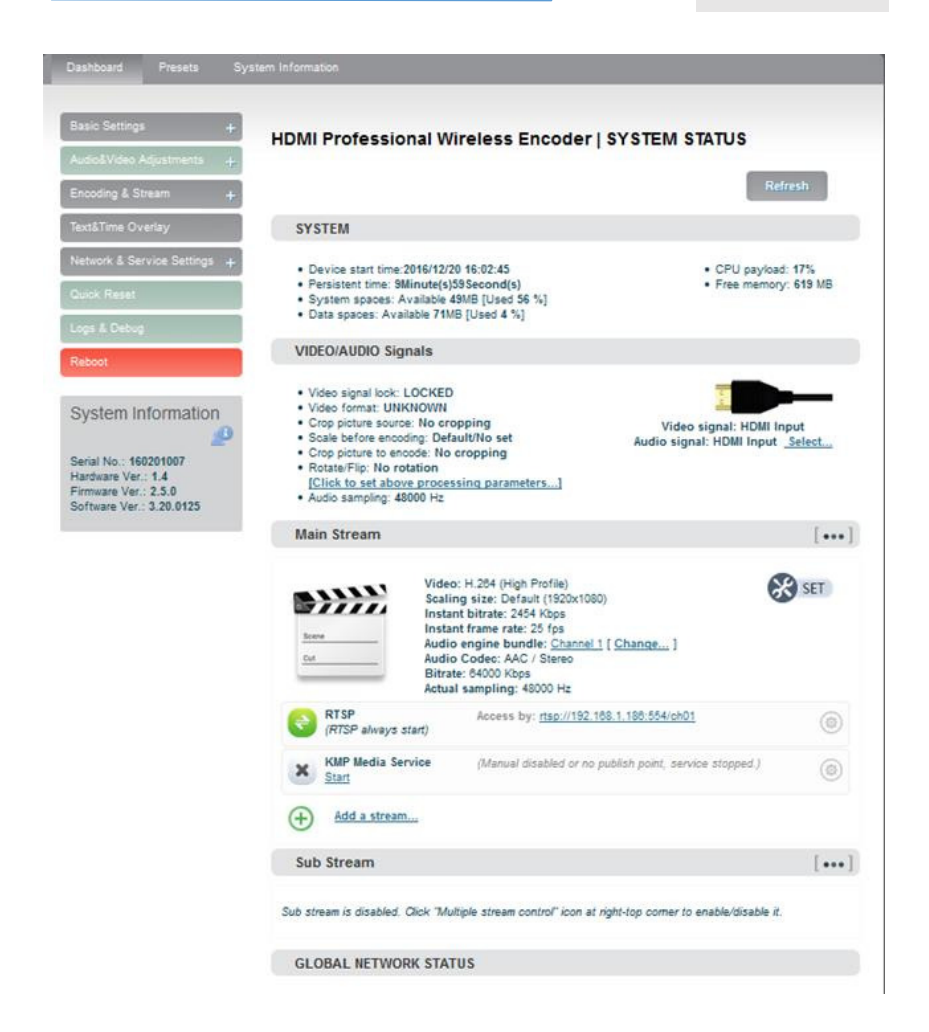

### 3.4 Audio signal source option

Click the "Select Source" in the WEB management interface.

|   | - |   |  |
|---|---|---|--|
| r |   | ٠ |  |
|   |   |   |  |
|   |   |   |  |
|   |   |   |  |
|   |   |   |  |

| Basic Settings +                                                     | Audio Source Selection and Adjustment                                                                                                    |
|----------------------------------------------------------------------|----------------------------------------------------------------------------------------------------|
| /ideo Source and Adjustment<br>Audio Source and Adjustment           | About Audio Source Selection and Adjustment                                                                                                    |
| incoding & Stream +                                                  | You can select the audio source port here. And you can adjust the analog audio gain here too.                                                                                                    |
| letwork Settings +                                                   | <ul> <li>Audio source 'Auto Selection' means the audio source port is auto selected decided by which video<br/>source current is. If the video source is 'HDMI' or 'SDI' which has embbeded audio, the audio source is<br/>embbeded digital audio; otherwise, the audio source is Line in.</li> </ul> |
| Quick Reset                                                          | <ul> <li>'Audio Gain' is set by 'db'. 0db is the original audio gain, +/- 3db means increment/decrement 50% gain<br/>and +/- 6db means increment/decrement 100% gain.</li> </ul>                                                                                                    |
| .ogs & Debug                                                         |                                                                                                    |
| Reboot                                                               | Audio Source: Auto Selection    Line In Gain: 0 db (Default)                                                                                                    |
| System Information                                                   | SET Reset                                                                                                    |
| Serial No.: 00000000000<br>lardware Ver.: 1.4<br>limware Ver.: 2.5.0 |                                                                                                    |

Or select Web Management Interface "Source selection & scaling" $\rightarrow$ "source selection & cropping," sub-function (see right), you can select the video and audio via software configuration:

#### Video/Audio signal source option:

| Parameter            | Option              | Description                      |
|----------------------|---------------------|----------------------------------|
| Video<br>source port | HDMI video<br>input | Input, loopback                  |
|                      | HDMI                | Audio signal source is embedded  |
| Audio                | embedded audio      | digital audio.                   |
| source port          | analog audio        | The audio source is Line in,     |
|                      | input               | whatever which video port input. |

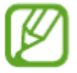

After switching the audio source, the encoder will quickly reset (currently connected

decoder will be disconnected), this process takes about three seconds.

#### 3.5 Decoder/video decoder software connect the encoder

The encoder uses the standard of RTSP Media Transfer Protocol to transmit the encoded video and audio, the products which support the standard RTSP transport protocol and which support H.264 decoding (such as the company's KV-DC series decoders, PC client software) all can be connected to the encoder device and obtain the encoded video and audio.

How does the RTSP of encoder visit URL:

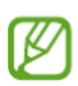

Main streaming:

rtsp://<encoder address>/ch01

(For example: rtsp://192.168.1.168/ch01) Secondary streaming:

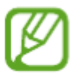

rtsp://< encoder address >/sub01

(For example: rtsp://192.168.1.168/sub01)

ch01, sub01 is RTSP session ID (Session ID).

If the encoder involves firewall / NAT traversal issues, please refer to 7.8 firewall / NAT traversal setup instructions. If the encoder set the mapping on the firewall / NAT port, then the RTSP of encoder access URL is:

Main streaming:

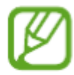

rtsp://<firewall/NAT device's public network address>:<RTSP mapping port>/ch01

(for example: rtsp://211.0.0.1:554/ch01)

Sub streaming:

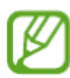

rtsp://<firewall/NAT device's public network address>:<RTSP mapping port>/sub01

(for example: rtsp://211.0.0.1:554/sub01)

NewTek, Inc.

RTSP supports media capture, parameter setting and PTZ remote control.

### **3.6 Restore factory settings**

Restore factory settings two methods:

- 1. Via the WEB interface, "Basic Setup > restore factory settings" function;
- 2. Through RESET button:

Pressing on RESET button for 3 seconds, device will restore factory settings. Restoring factory setting will lead to the device hard restart, restarting course will last 1 minute.

After restoring factory settings, below parameters will be changed as default value:

- \* Log in will be still as admin;
- \* Network address capture way is restored as manual capture;
- \* IP address will be still 192.168.1.168, subnet mask will be 255.255.255.0;
- \* All video, audio encoding parameters will be restored as default value;
- \* RTSP setting will be restored as default value.

lick on the "Delete user" icon"" in user interface list, you can delete the user.

## 3.7 Firmware upgrading

The encoder supports online firmware upgrade, use for updating the software version .

Via the WEB management interface, **"Basic Setup> update firmware/software"**, you can online upload the firmware upgrade file which provide by the manufacturer. Das

Basi Rest

> Enc Net Qui

Reboot System Informatio Serial No.: 0000000000 Hardware Ver.: 1.4 Firmware Ver.: 2.5.0 Software Ver.: 3.02.0084

| Settings –                       | Firmware and softwa                 | re upgrading                                                           |                   |
|----------------------------------|-------------------------------------|------------------------------------------------------------------------|-------------------|
| e Factory Settings<br>e Firmware | Current Firmwa<br>Current Softwa    | re Version: 2.5.0<br>re Version: 3.02.0084                             |                   |
| Video +                          | Device Serial N                     | 0: 0000000000                                                          |                   |
| ng & Stream 🕂                    | Please check the<br>before upgradin | e device type and software/firmware v<br>g. Upload the firmware bellow | ersion is correct |
| 'k Settings 🛛 🕂                  | NOTE: It need re<br>uploaded!       | eboot the device to finish the upgradin                                | ng while firmware |
| Reset                            |                                     |                                                                        |                   |
| Debug                            | Upload Firmwar                      | e: 选择文件 未选择任何文件                                                        | Upgrade           |
|                                  |                                     |                                                                        |                   |

#### Kindly noted:

- 1. The speed of firmware upgrades file upload is slow, please be patient.
- After uploading firmware file successfully, the encoder will automatically restarts the encoder, this process will takes about 1-2 minutes (the time will be different according to upgrade content), and please be patient.
- 3. Please do not upload the unofficial release of the firmware upgrade file, or other illegal files, in order to avoid permanent damage the encoder.
- After the upgrade is complete, via the WEB interface "system information>version information" to check whether the latest version information in accordance with expectations, and confirm the upgrade is successful.

#### 3.8 Network Configuration

Via the WEB management interface function "**Network Settings**>**Network Parameters**", you can configure the encoder IP address and related network parameters.

NewTek, Inc.

User Manual

| Dashboard                                                               | System Informat                       |                                                                         |           |
|-------------------------------------------------------------------------|---------------------------------------|-------------------------------------------------------------------------|-----------|
| 0.10.0                                                                  | _                                     |                                                                         |           |
| Basic Settings                                                          | +                                     |                                                                         | Refresh   |
| Audio&Video A                                                           | djustments +                          | Ethernet                                                                |           |
| Encoding & Str                                                          | eam +                                 |                                                                         |           |
| Network Setting                                                         | gs _                                  | Default Active                                                          | Configure |
| Network Manag                                                           | ger                                   | WAC: AE.86.E0.7B.B1.92<br>IP: 192.168.1.157 / 24 , Gateway: 192.168.1.1 |           |
| Quick Reset                                                             |                                       |                                                                         |           |
| Logs & Debug                                                            |                                       | WIFI                                                                    |           |
| Reboot                                                                  |                                       | (No valid WIFI devices)                                                 |           |
| System Information                                                      |                                       | Wireless WAN                                                            |           |
| Serial No.: 000<br>Hardware Ver.:<br>Firmware Ver.:<br>Software Ver.: 3 | 00000000<br>1.4<br>2.5.0<br>3.02.0084 | (No valid wire/ess WAN devices)                                         |           |

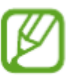

Note: After setting the address obtains way is "**DHCP dynamic obtain**", please manually restart the encoder to update the DHCP address obtain.

#### 3.9 Quick Reset

"Quick Reset" is quickly reset the video encoding function of encoder. When the video signal instability or improper parameter setting cause the encoder does not work, try to set the device quickly reset. The quickly reset probably need to wait three seconds or so.

### 3.10 Reboot

"Reboot" is for encoder performs a **warm reboot**, when the encoder still does not work after quick reset, please try to reboot the device. Device reboot last around one minute.

# 4 Notice and Statement

The product shall only be connected to a USB interface of version USB2.0.

Extreme Temperature: -20℃~80℃ max.

#### FCC Statement:

This equipment has been tested and found to comply with the limits for aClass B digital device, pursuant to part 15 of the FCC Rules. These limits are designed to provide reasonable protection against harmful interference in a residential installation. This equipment generates, uses and can radiate radio frequency energy and, if not installed and used in accordance with the instructions, may cause harmful interference to radio communications. However, there is no guarantee that interference will not occur in a particular installation. If this equipment does cause harmful interference to radio or television reception, which can be determined by turning the equipment off and on, the user is encouraged to try to correct the interference by one or more of the following measures:

- · Reorient or relocate the receiving antenna.
- · Increase the separation between the equipment and receiver.
- Connect the equipment into an outlet on a circuit different from that to which the receiver is connected.
- Consult the dealer or an experienced radio/TV technician for help.

Caution: Any changes or modifications to this device not explicitly approved by manufacturer could void your authority to operate this equipment.

This device complies with part 15 of the FCC Rules. Operation is subject to the following two conditions: (1) This device may not cause harmful interference, and (2) this device must accept any interference received, including interference that may cause undesired operation.

The device has been evaluated to meet general RF exposure requirement.

This equipment complies with FCC radiation exposure limits set forth for an uncontrolled environment.

This equipment should be installed and operated with minimum distance 20cm between the radiator & your body.